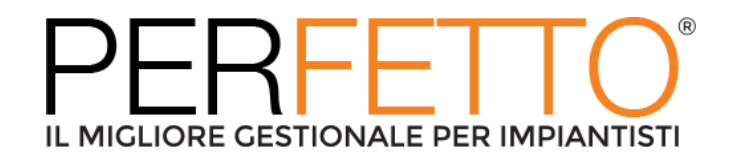

### Correzioni – Perfetto.Net 3.14.22

#### Modulo: ECONOMIE

# Errore COR-CR-0014 al salvataggio dell'estratto conto dopo aver inserito una riga o averla eliminata

Ticket: PRF-6334 | Gravità: Critical

Quando si modifica un Estratto Conto INSERENDO o ELIMINANDO una riga intermedia, si riceve l'errore COR-CR-0014 relativo ai riferimenti incrociati.

Se si inserisce la riga in coda all'EC, non si riceve l'errore.

Il messaggio di errore viene mostrato alla prima modifica, poi non viene mostrato più. Esempio:

1 – inserire una commessa in economia;

2 e 3 – inserire un rapportino per commessa con alcune righe nella scheda Righe e nella scheda Consuntivazione;

4 – usare la procedura di generazione EC per creare l'EC;

5 – entrare in modifica dell'EC e salvare (senza apportare modifiche), notare che non compare alcun msg di errore;

6, 7 e 8 – entrare in modifica dell'EC ed inserire una riga di tipo Merce e salvare, notare che al salvataggio compare il msg di errore COR-CR-0014;

9 eliminare l'EC e rigenerarlo. Entrare in modifica ed eliminare una riga dell'EC, notare che il msg di errore viene mostrato.

#### Modulo: COMMESSE

## Errore COR-CR-0014 al salvataggio del piano di lavoro dopo aver inserito una riga o averla eliminata

Ticket: PRF-6369| Gravità: Major

Quando si modifica un Piano di Lavoro INSERENDO o ELIMINANDO una riga intermedia, si riceve l'errore COR-CR-0014 relativo ai riferimenti incrociati.

Se si inserisce la riga in coda al Piano di Lavoro, non si riceve l'errore.

Esempio:

1 – inserire un Piano di lavoro per una commessa con alcune righe e salvare. Notare che non si ricevono msg di errore;

2 – entrare in modifica del PdL ed eliminare una riga (intermedia o ultima);

3 – notare che al salvataggio si riceve il msg di errore. Lo stesso si ha inserendo una riga intermedia.

#### Errore su totale ore dipendente nel report Riepilogo Rapportini per dipendente

Ticket: PRF-6636 Gravità: Critical

Esempio

Si inserisce un rapportino per commessa o per dipendente, nella scheda "Righe" si inserisce una riga:

– le ore "Ordinario", "Straordinario", "Trasferta", "Ferie" e "Malattia" vengono sommate nella colonna "Totale";

 – le ore "Orario1", "Orario2", "Orario3" e "Orario4" vengono sommate nella colonna
"Totale" solo se selezionate per partecipare al calcolo dei totali nelle Impostazioni generali nella scheda "Rapportini".

Questo comportamento diverso comporta che nella stampa "Riepilogo Rapportini per dipendente", nella colonna "Totale" le ore di "Ferie" e "Malattia" vengono sommate due volte, una dal rapportino e una dalla formula sulla stampa.

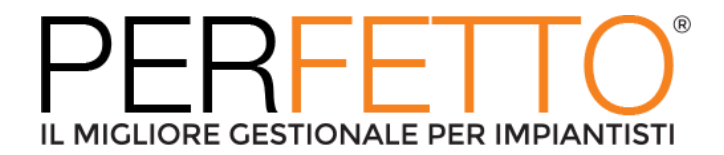

### Modulo: APPROVVIGIONAMENTI

# Errore in salvataggio anagrafica commessa-articolo con carattere "|" (non considerare doppi apici)

Ticket: PRF-7469 Gravità: Critical

Se si censiscono dei codici articoli come i seguenti:

- \* |00034-BA010599
- \* 00034-BA900121
- \* 00034-BA900122

dove viene usato il carattere "|" (non considerare doppi apici), poi quando questi codici vengono indicati sulle righe di un DDT con commessa, al salvataggio del documento il programma genera in automatico l'anagrafica degli articoli/commessa, ma non vi riesce e segnala il messaggio di errore "Error saving JobItems ADM.Job \<Codice della commessa\> and Item".

Sembra che la causa dell'errore sia l'uso del carattere "|" (non considerare doppi apici) nei codici degli articoli.

Se l'anagrafica articolo-commessa per questi articoli viene censita manualmente dall'utente, il problema non si verifica.

#### Modulo: SUBAPPALTI

#### Quando si inserisce manualmente una riga in un SAL di Subappalto (non previsto nel relativo ordine) con una quantità maggiore di 1, il campo "% avanzamento" mostra il valore 1,#j e si riceve un errore al salvataggio

Ticket: PRF-7923 Gravità: Critical

Quando si inserisce manualmente una riga in un SAL di Subappalto (non previsto nel relativo ordine) con una QTA>1, il campo "% Avanzamento" mostra il valore 1,#j e si riceve un errore al salvataggio.

Esempio:

\* aprire in modifica un SAL DI subappalto già creato;

\* inserire una riga di servizio e mettere QTA=1;

\* notare che il SAL viene salvato senza problemi (notare anche che la "% Avanzamento" è pari a 100%);

\* entrare in modifica dello stesso documento;

\* inserire una riga di servizio e mettere una QTA\>1 (ad es. 5);

\* notare che il SAL NON viene salvato e viene mostrato un msg di errore (notare anche che la "% Avanzamento" è pari a 1,#J).